## 3.1. Čištění tiskárny - příkazem z ovládacího SW

Abyste udrželi vaši tiskárnu QUALICA-RD v té nejlepší kondici, musíte ji pravidelně čistit. S použitím speciálních čisticích karet je čištění tiskárny mnohem snazší. Pro objednání speciálních čisticích karet kontaktujte vašeho dodavatele tiskárny QUALICA-RD.

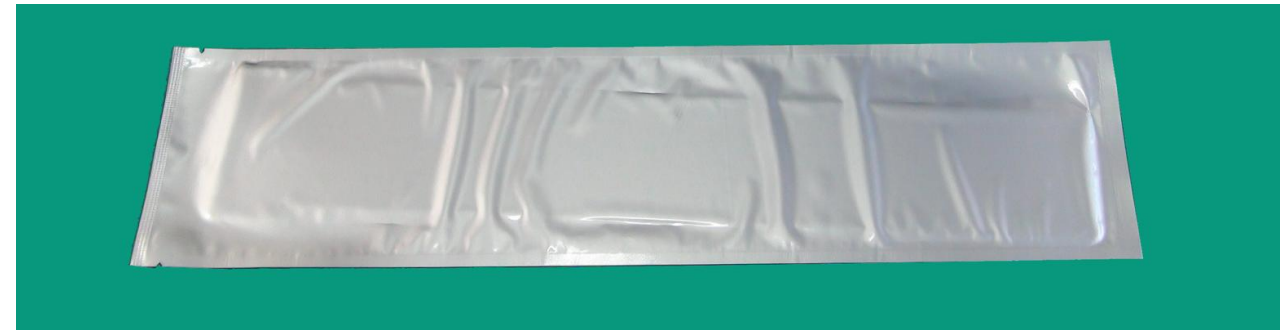

Obr. 1 Speciální čisticí karta pro tiskárny QUALICA-RD

Po vložení speciální čisticí karty do tiskárny klikněte na tlačítko "Clean Printer" v záložce "Service" v ovladači tiiskárny, jak je vyobrazeno na Obr. 131. Po kliknutí na tlačítko bude spuštěn proces čištění tiskárny.

| 😻 I&A SMART Card Printer Properties 🛛 🔹 💽               |                                     |
|---------------------------------------------------------|-------------------------------------|
| General Sharing Ports Advanced Color Management Service |                                     |
|                                                         |                                     |
| Printer Serial                                          | SDCIAN-7D0043                       |
| Printer ID                                              | SMART2                              |
| Driver Version                                          | 2.11.7.28                           |
| Firmware Version                                        | 1.00.53 [IA][DC]                    |
| Ribbon Type                                             | Premium YMCKO [IA][DC]              |
| Ribbon Balance                                          | 203 / 250                           |
| Printer Status                                          | 00000000 10000100 00000000 00000000 |
| Printer Error                                           | 00000000 00000000 00000000 00000000 |
| Print technical support sheet Clean Printer             |                                     |
|                                                         |                                     |
| OK Cancel Apply                                         |                                     |

Obr. 2 Spuštění čištění tiskárny

Krok 1. Připojte tiskárny QUALICA-RD k PC a zapněte ji. Připravte si speciální čisticí kartu.

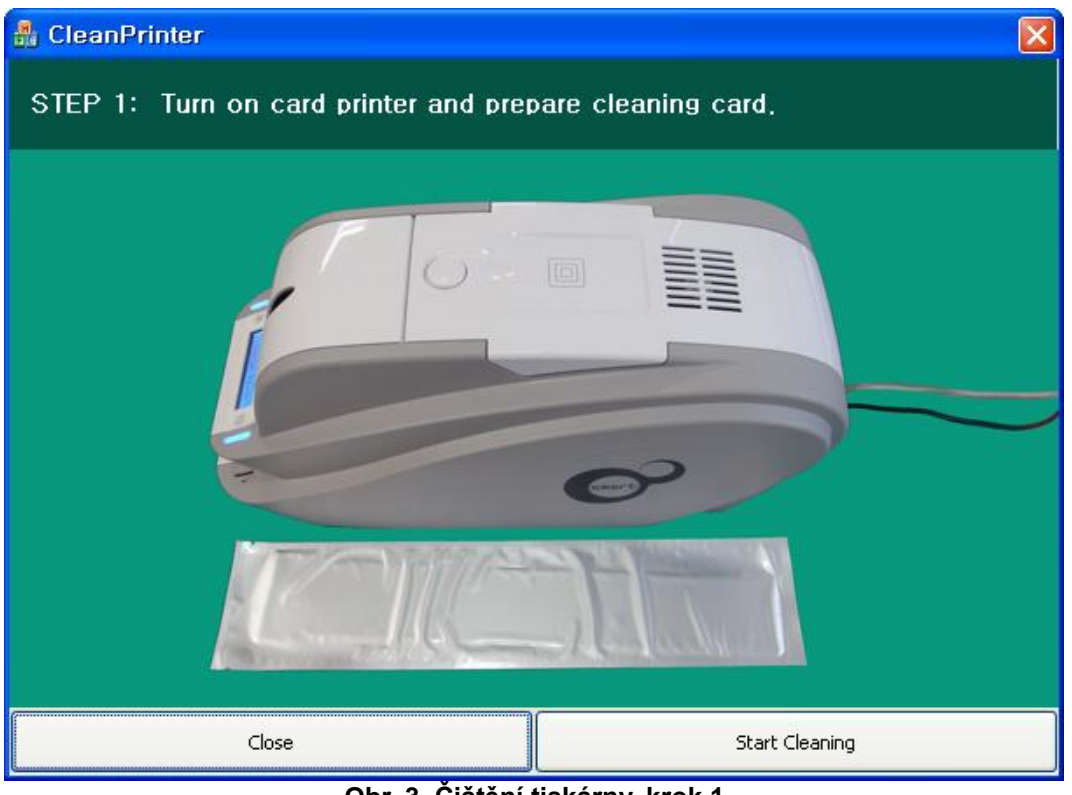

Obr. 3 Čištění tiskárny, krok 1

Krok 2. Otevřete podavač karet a vrchní kryt a vyjměte karty a kazetu s barvicí páskou.

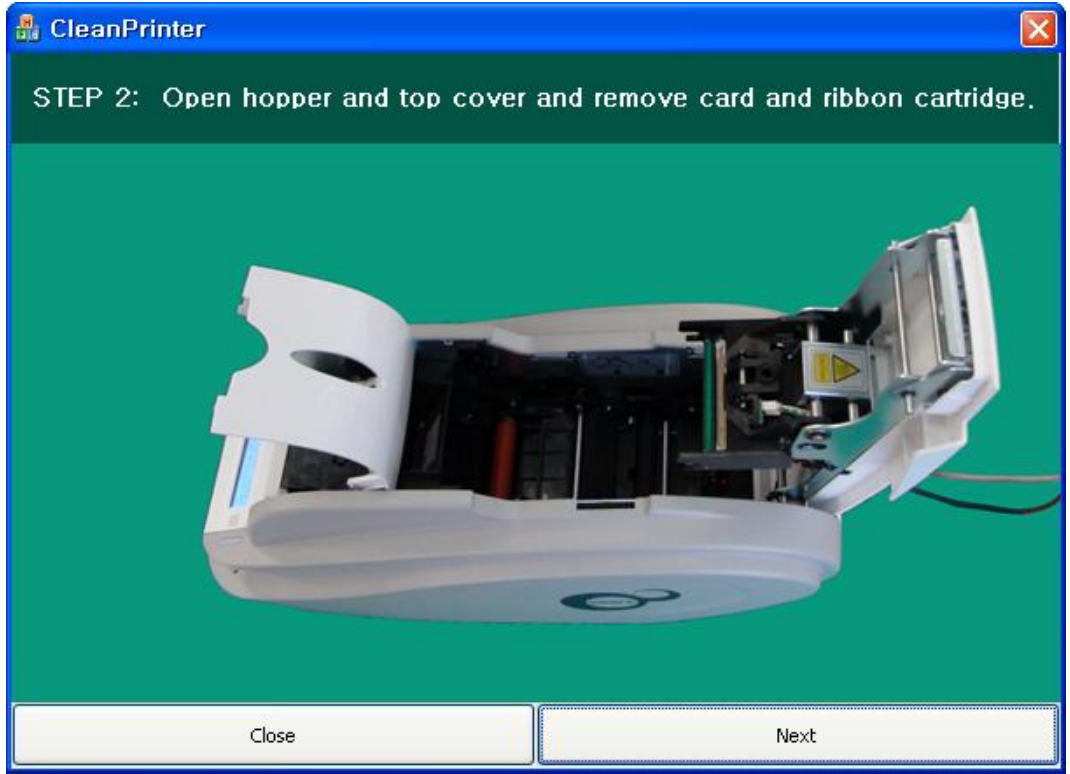

Obr. 4 Čištění tiskárny, krok 2

Krok 3. Jak je vyobrazeno na Obr. 134, vložte do tiskárny přes přední zásobník speciální čisticí kartu. Po zasunutí karty k čisticímu válečku bude posunována automaticky. Je normální, že speciální čisticí karta je vložená až do konce a válečky se otáčejí, aby se vyčistily.

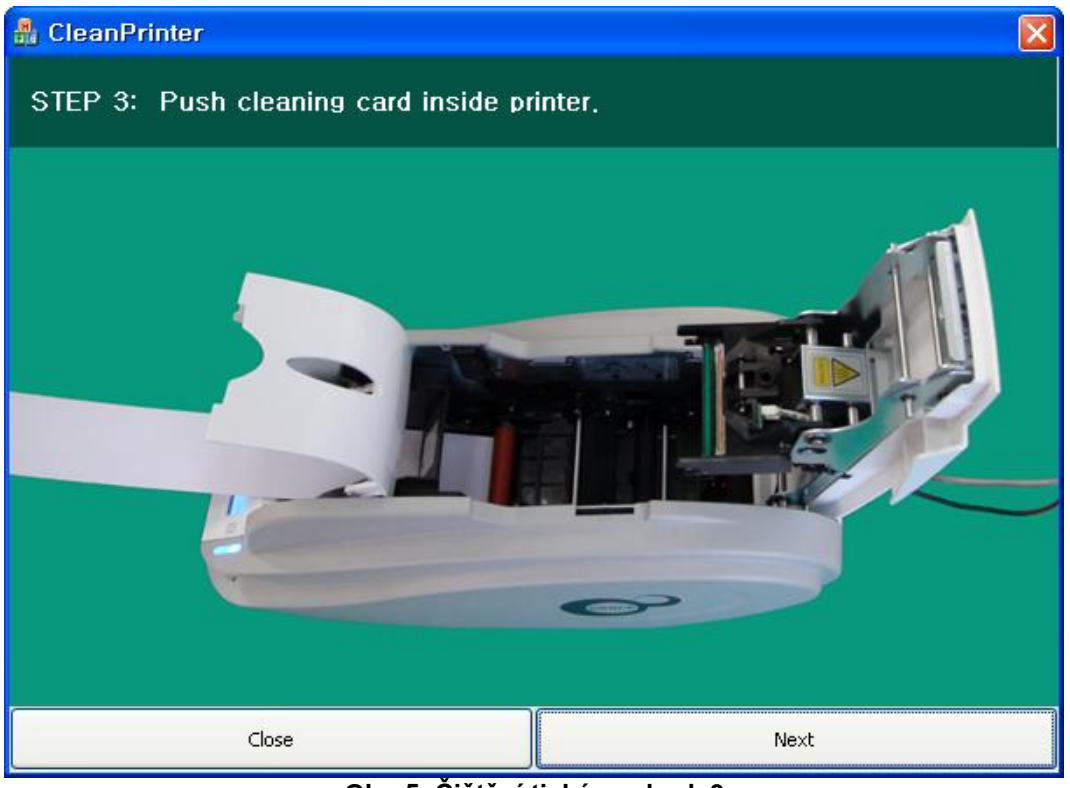

Obr. 5 Čištění tiskárny, krok 3

**Krok 4.** Pro vyčištění tepelné tiskové hlavy a tiskového válečku uzavřete vrchní kryt tiskárny. Po uzavření krytu bude během čištění čisticí karta posunována dopředu a dozadu.

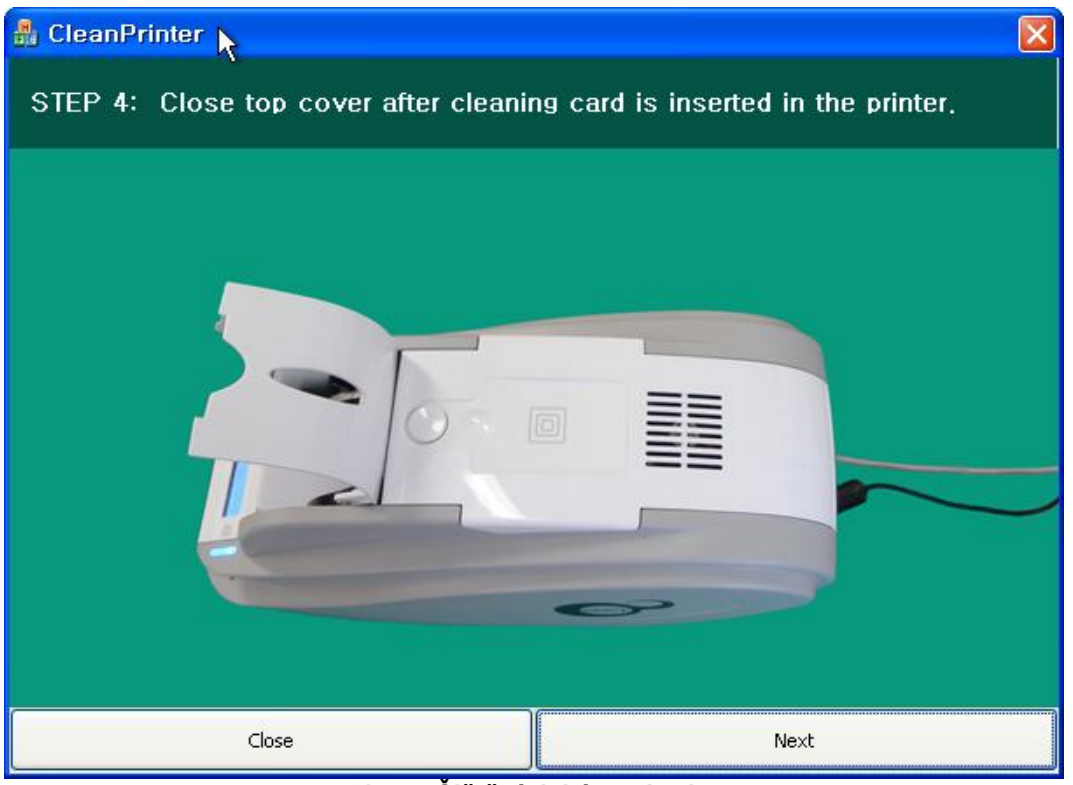

Obr. 6 Čištění tiskárny, krok 4

**Krok 5.** Vyčkejte, dokud nebude čištění dokončeno. Po ukončení čisticího procesu bude speciální čisticí karta automaticky vysunuta, jak je ukázáno na Obr. 136.

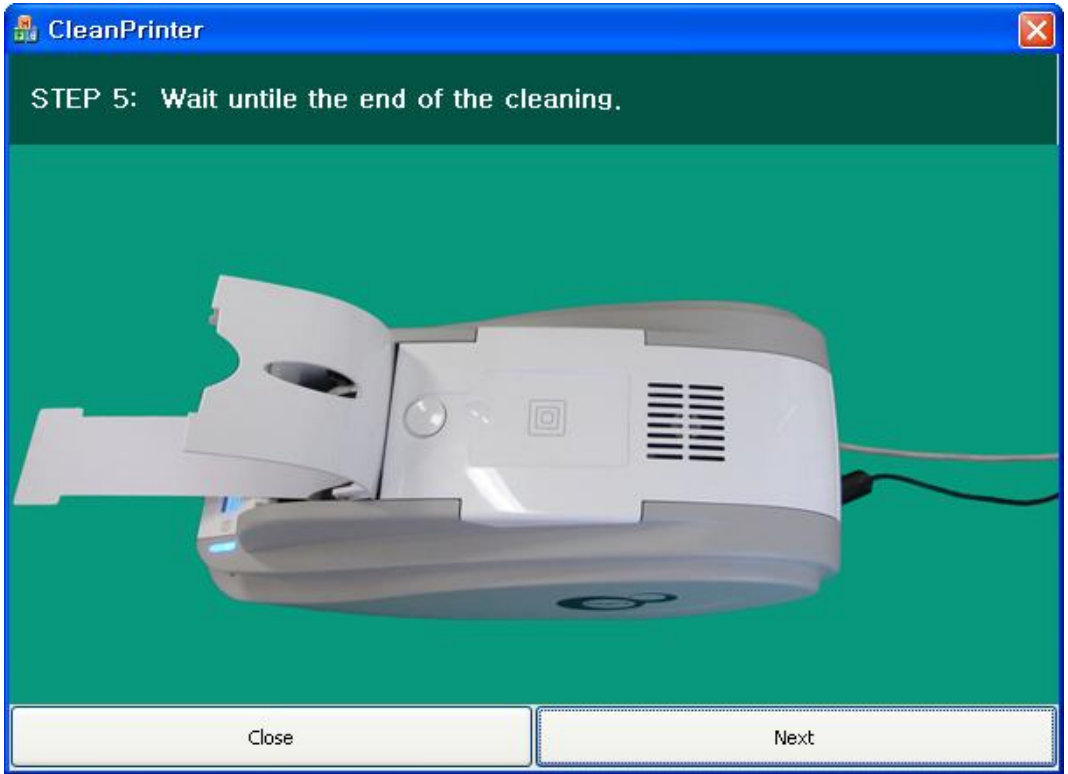

Obr. 7 Čištění tiskárny, krok 5

Krok 6. Vyjměte speciální čisticí kartu a vraťte zpět do tiskárny kazetu s barvicí páskou.

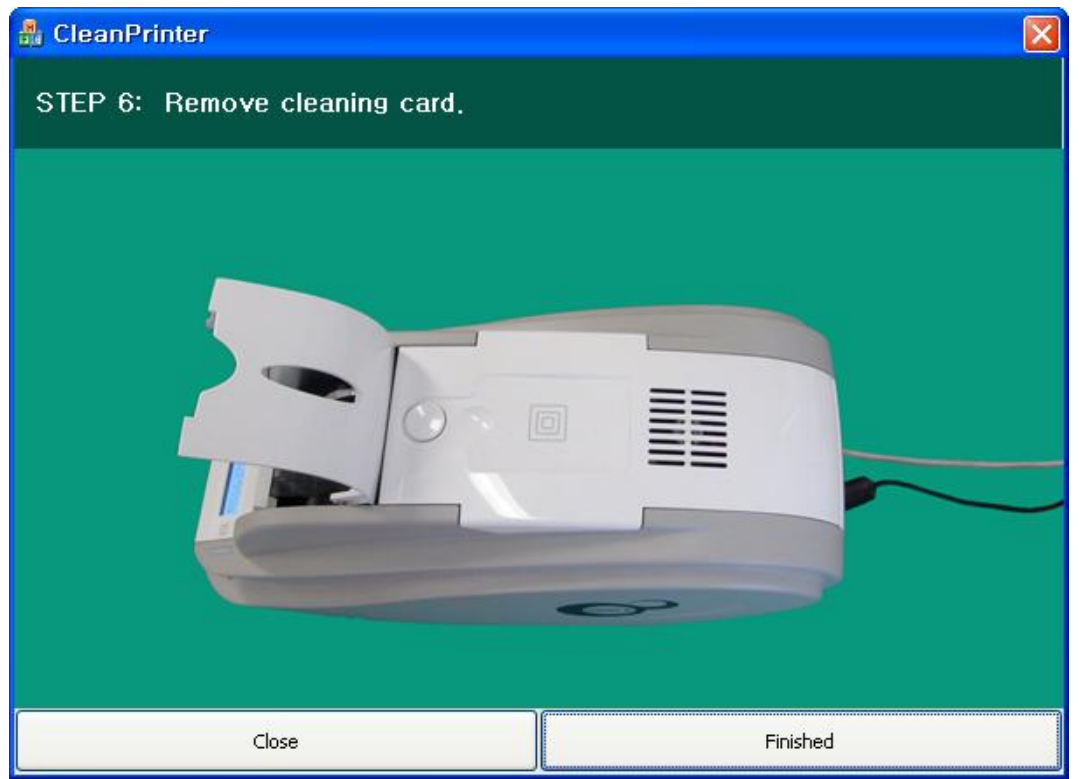

Obr. 8 Čištění tiskárny, krok 6